## 如何將「台灣大哥大電信帳單發票」歸戶至手機條碼載具?

## 【電腦網頁版】

1、開啟「台灣大哥大網站」並點選「登入/註冊」

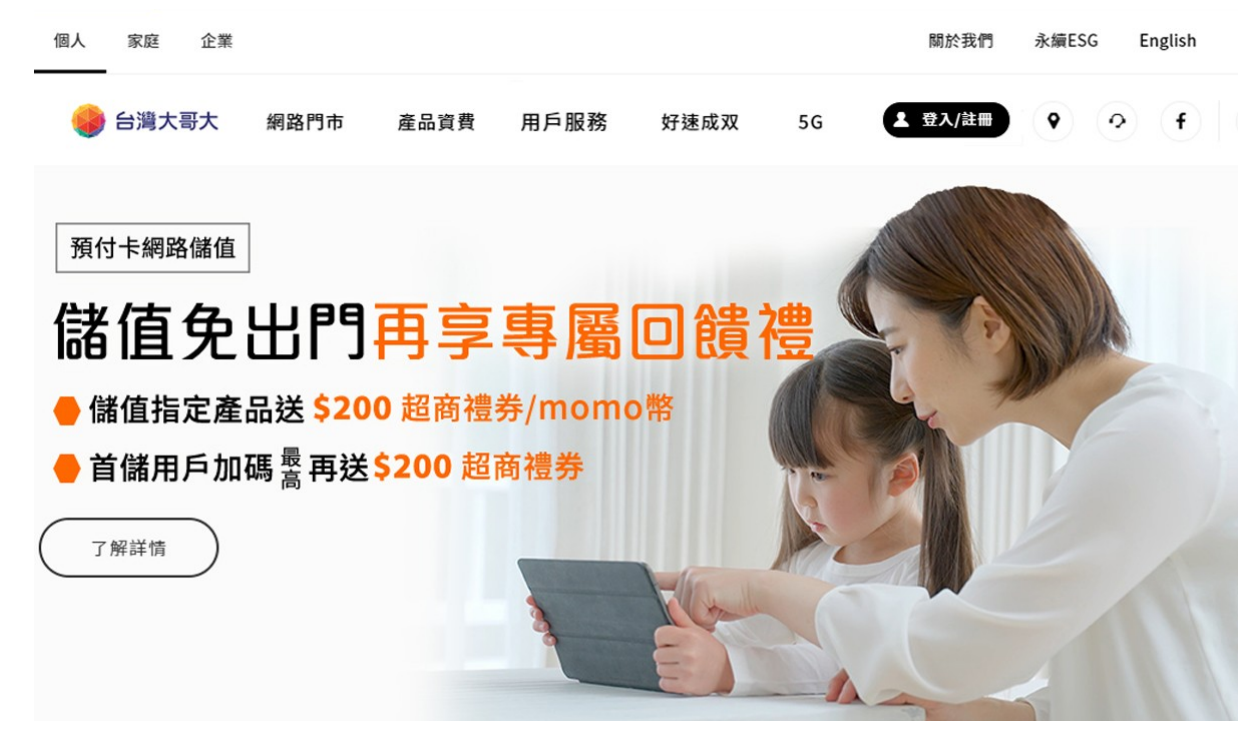

2、輸入帳號及密碼進行登入

| 灣大       | ·哥大電信及以下數位服務,免除各服   | 務間重複登入!      |  |
|----------|---------------------|--------------|--|
|          | vier 😬 🥌 💹 🔝        | ×            |  |
|          |                     |              |  |
| 帳號       | 請輸入手機門號或email       |              |  |
| cia TIT. |                     |              |  |
| 密碼       | 請輣人8~12端央數子混合竖端     |              |  |
|          |                     | <u>忘記密碼?</u> |  |
|          | ▶ 体持自動空人90大         | _            |  |
|          | 登入                  |              |  |
|          | 取消登入                | _            |  |
|          | 沒有帳號嗎? <u>註冊新會員</u> |              |  |
|          | ——— 其他帳號登入 ———      | _            |  |
|          |                     |              |  |
|          | ma 以 momo 帳號登入      |              |  |

| 3_ | <sup>、</sup> 登入後 <sup>,</sup> 點擊「我的帳戶」➡「帳單」➡「電子發票/載具」 |         |      |         |      |          |     |  |
|----|-------------------------------------------------------|---------|------|---------|------|----------|-----|--|
|    | 個人 家庭 企業                                              | 中小企業    |      |         |      |          |     |  |
|    | 🕪 台灣大哥大                                               | 好速成双+   | 數位娛樂 | Disney+ | 用戶服務 | 我的帳戶     | <   |  |
|    | ●帳單                                                   | • 合約資費  |      | • 預付卡   |      | • 會員資訊   |     |  |
|    | 本期帳單                                                  | 我的合約    |      | 預付卡小管家  |      | 會員資料管理   |     |  |
|    | 立即繳費                                                  | 變更資費    |      |         |      | 變更密碼     |     |  |
|    | 近一年帳單/通話明細                                            | 升級5G/智能 | 續約   |         |      | 查詢訂單     |     |  |
|    |                                                       | 換約升級5G  |      |         |      | 綁定momo帳號 |     |  |
|    | 繳款紀錄                                                  | 更多服務    |      |         |      | 會員momo幣  |     |  |
|    | 未出帳明細                                                 |         |      |         |      | 查詢服務申請進度 | 142 |  |
|    | 電子發票/載具 >                                             |         |      |         |      | 更多服務     |     |  |
|    | 更多服務                                                  |         |      |         |      |          |     |  |

## 4、選擇「歸戶/捐贈設定」,點選並輸入手機條碼(例:/ABC+123)

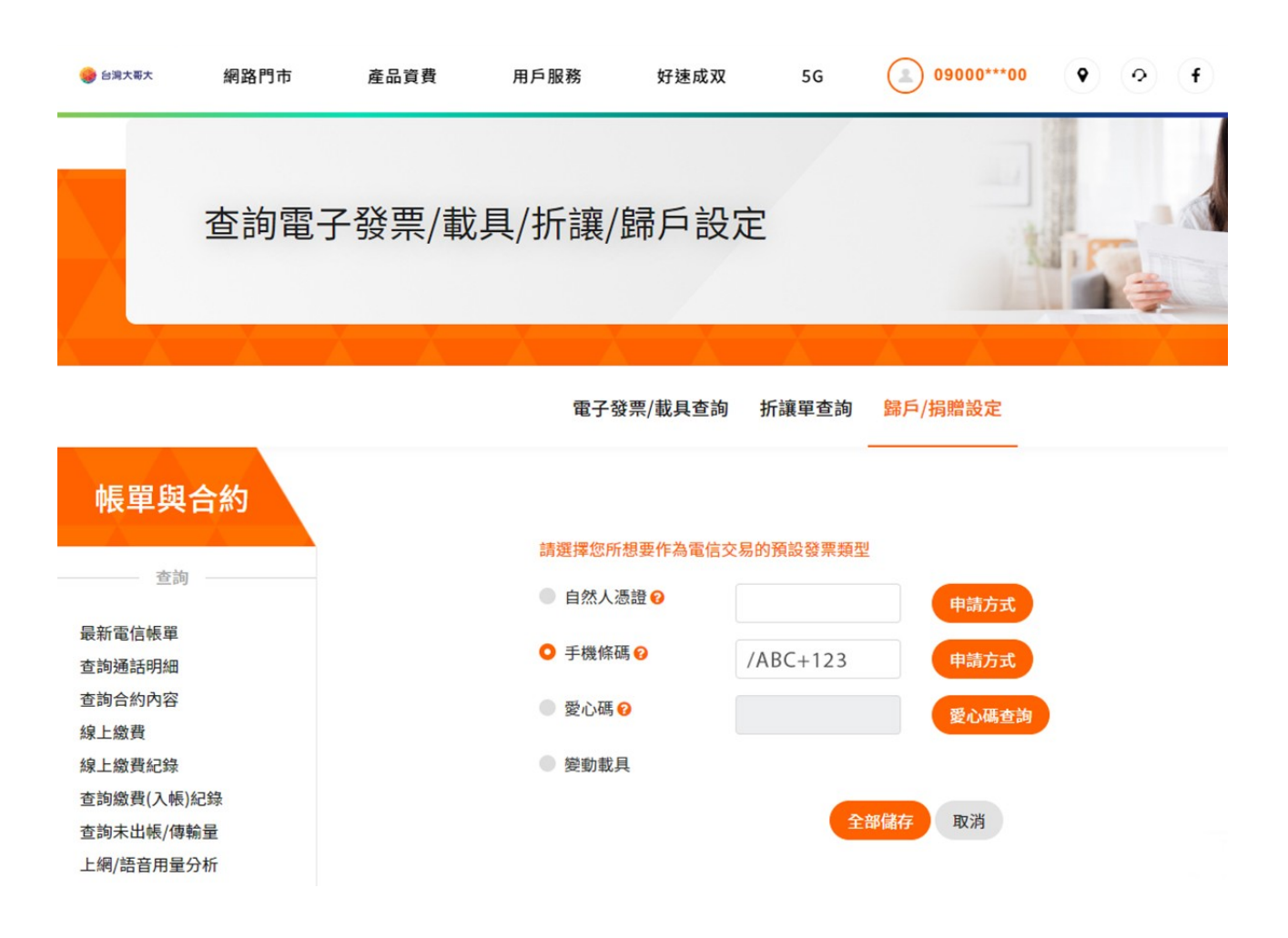

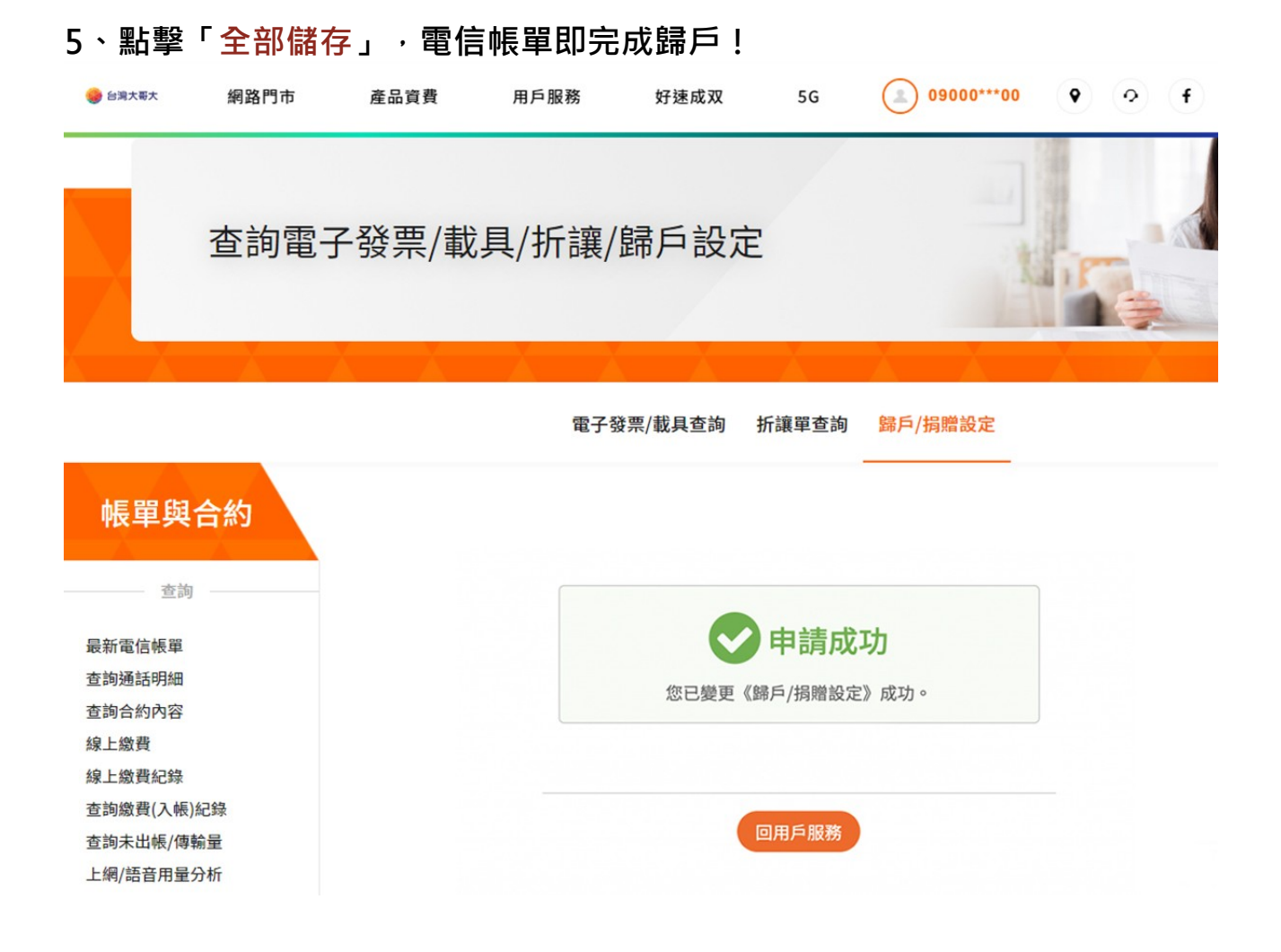

【手機網頁版】

1、開啟「台灣大哥大網站」並點選「登入/註冊」

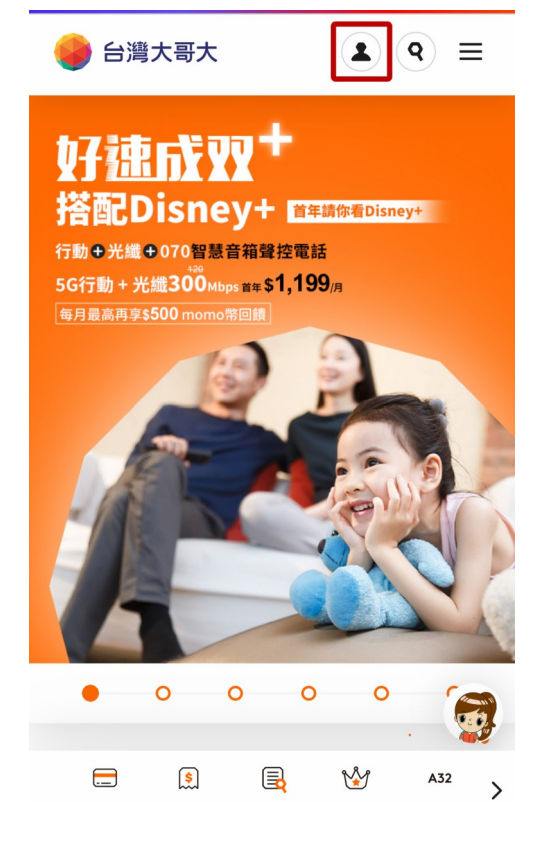

2、輸入<mark>帳號及密碼</mark>進行登入

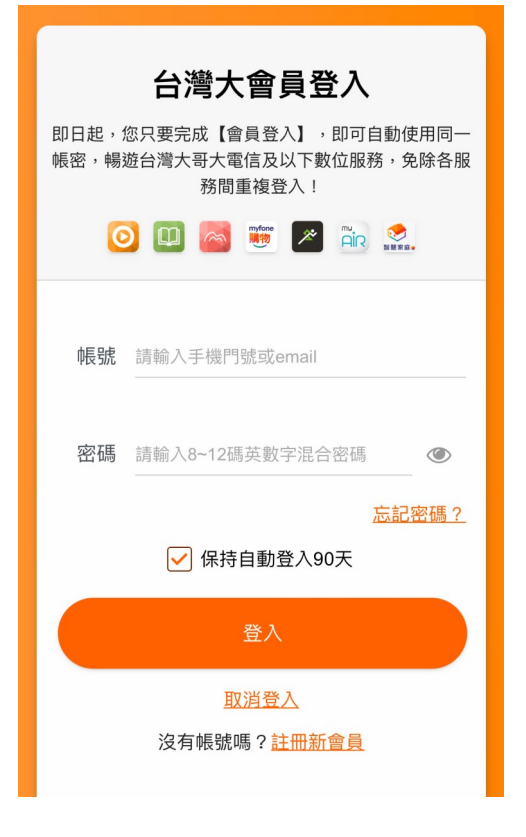

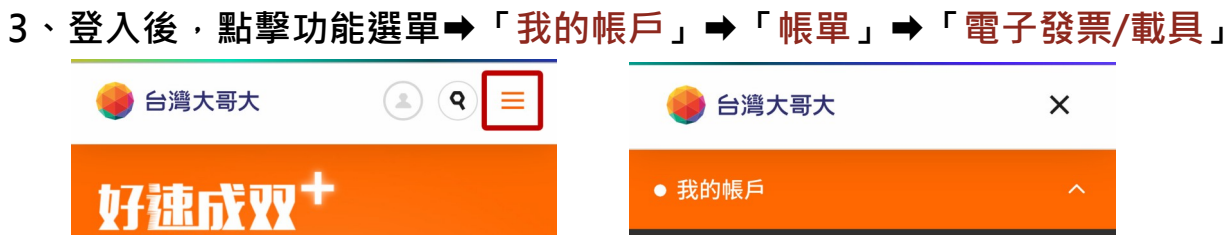

**搭配Disney+** 行動●光織●070智慧音箱聲控電話 5G行動+光纖3000мbps ≝本\$1,199/я

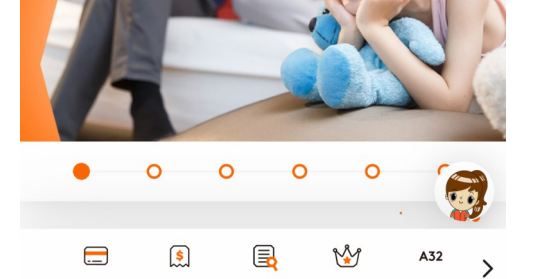

| •                                     |   |  |  |  |  |  |  |
|---------------------------------------|---|--|--|--|--|--|--|
| ● 我的帳戶                                | ^ |  |  |  |  |  |  |
| 帳單                                    |   |  |  |  |  |  |  |
| ◎ 本期帳單 >                              |   |  |  |  |  |  |  |
| ● 立即繳費 >                              |   |  |  |  |  |  |  |
| <ul> <li>● 近一年帳單/通話明細 &gt;</li> </ul> |   |  |  |  |  |  |  |
| ○ 繳款紀錄 >                              |   |  |  |  |  |  |  |
| ○ 未出帳明細 >                             |   |  |  |  |  |  |  |
| ○ 電子發票/載具 >                           |   |  |  |  |  |  |  |
| ◎ 更多服務 >                              |   |  |  |  |  |  |  |
| 合約資費                                  | + |  |  |  |  |  |  |
| 預付卡                                   | + |  |  |  |  |  |  |

4、選擇「歸戶/捐贈設定」,點選並輸入手機條碼(例:/ABC+123)

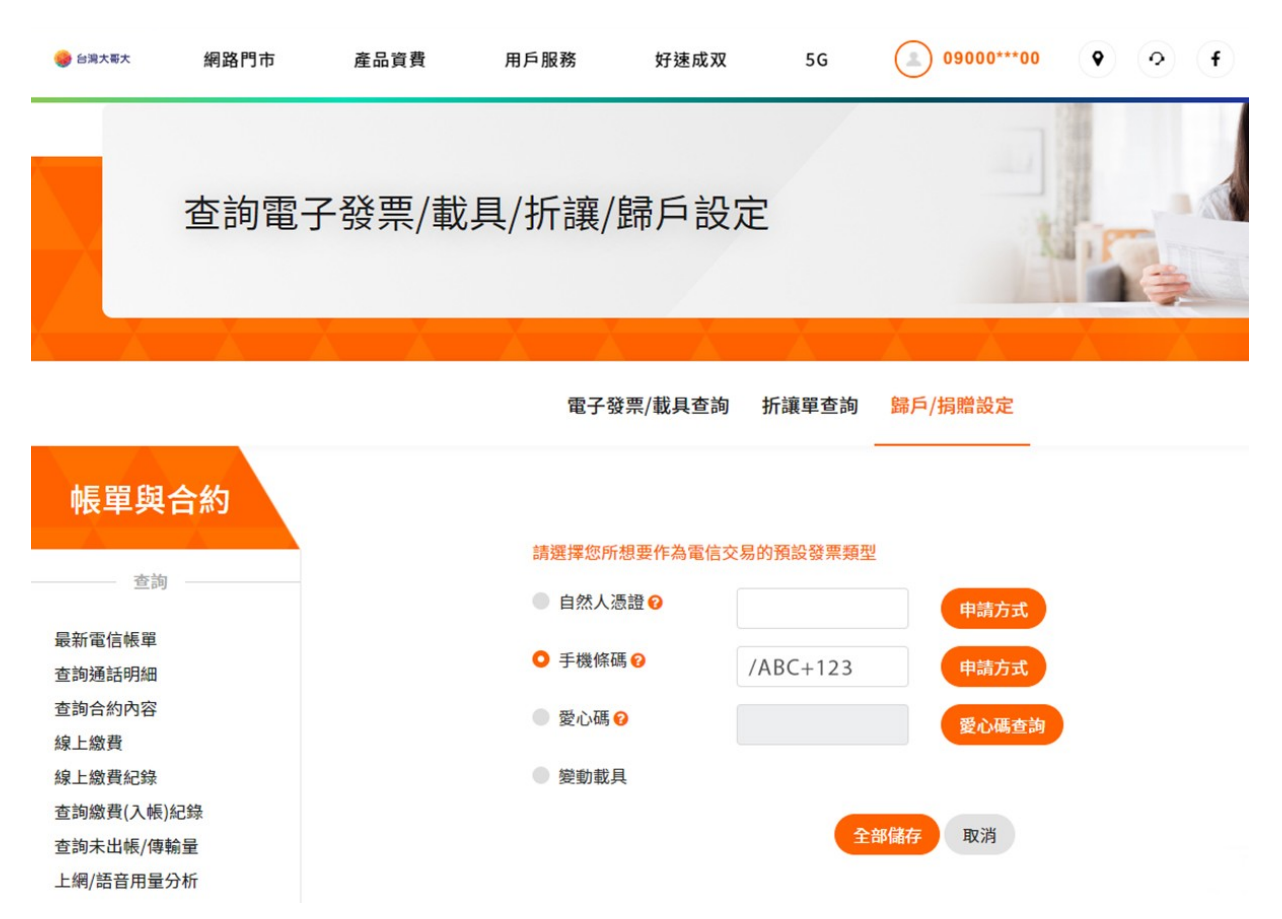

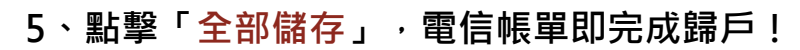

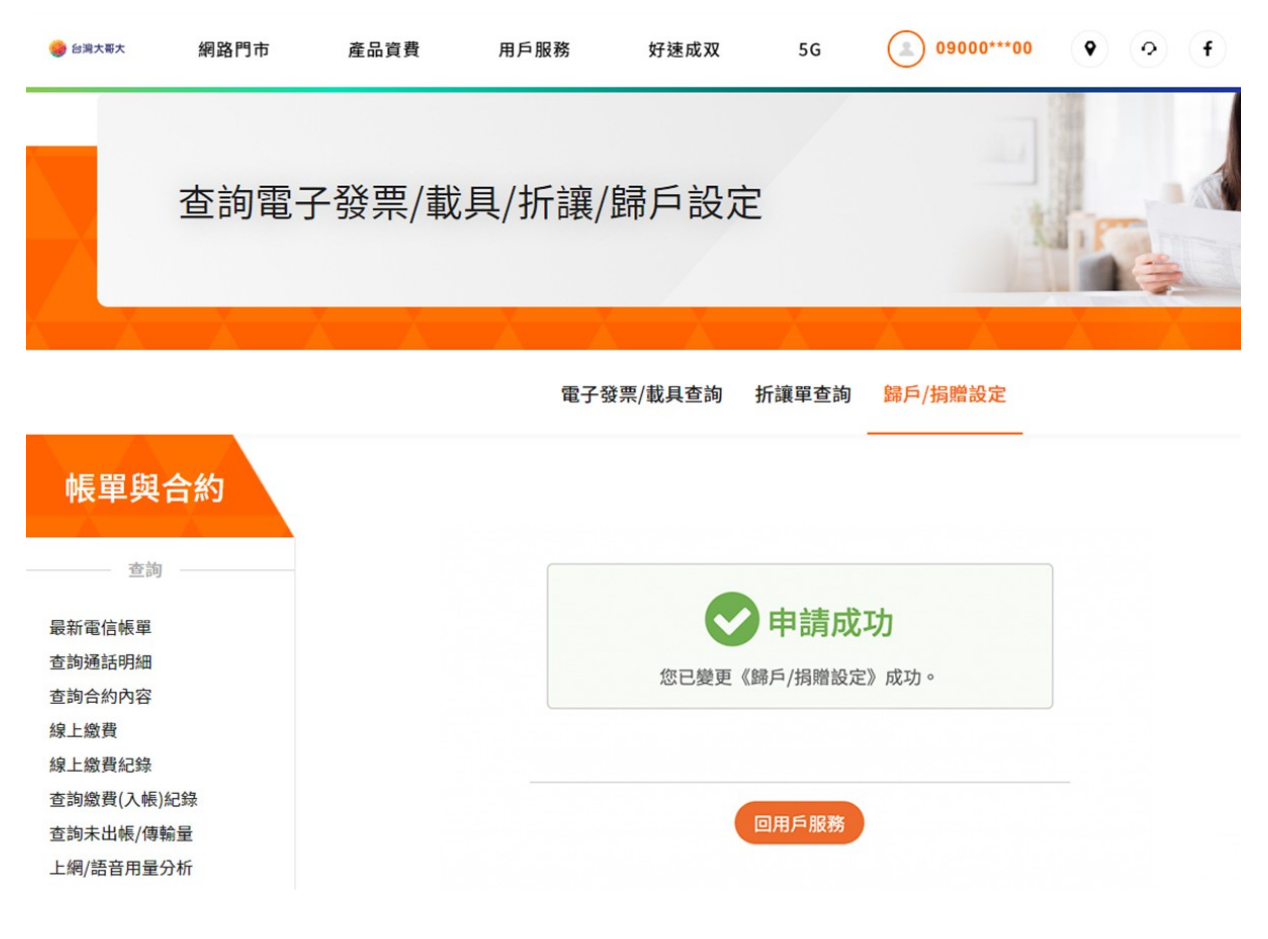